REPAS- Registro de Productores/as Asesores/as de Seguros

Para poder visualizar sus datos, actualizar la información correspondiente y realizar pagos, el Productor/a Asesor/a de Seguros deberá gestionar la adhesión del servicio en AFIP.

Se detallan los pasos a realizar:

Acceder a https://www.afip.gob.ar/

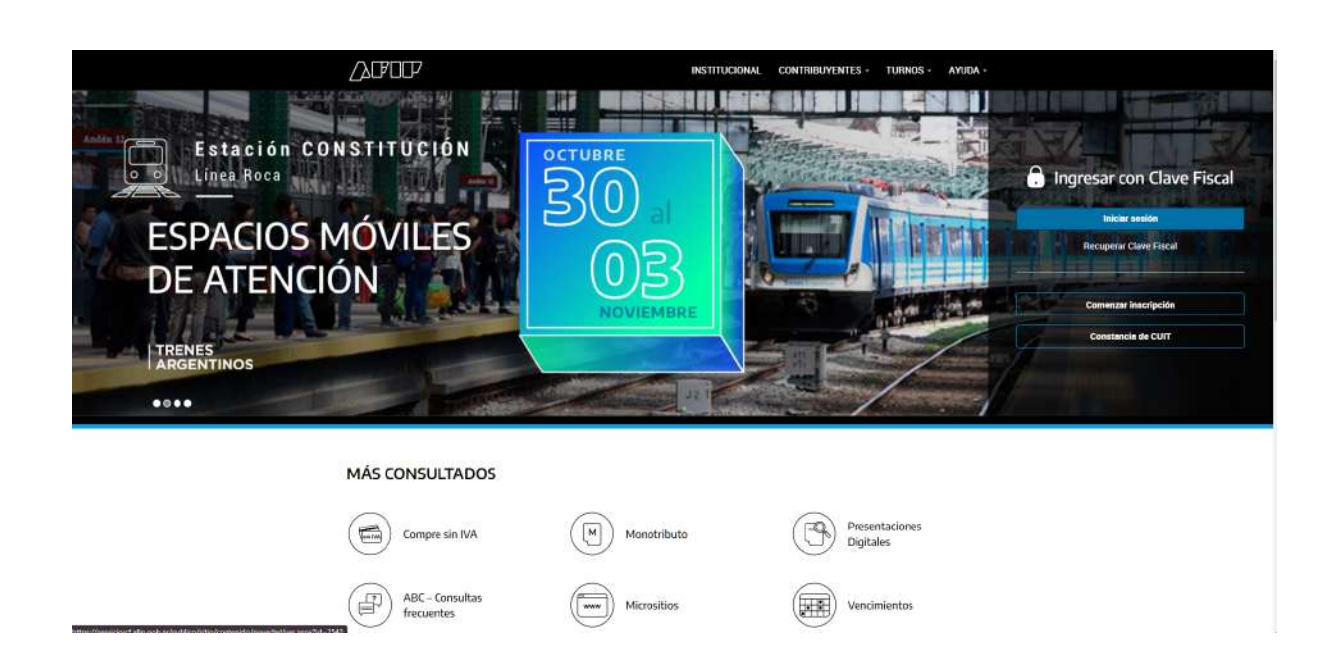

### Ingresar con Clave fiscal / Iniciar sesión

| INSTITUCIONAL                     | CONTRIBUYENTES - | TURNOS + | AYUDA - |
|-----------------------------------|------------------|----------|---------|
|                                   |                  |          |         |
|                                   |                  |          |         |
| 20336434026                       |                  |          |         |
| Siguiente                         |                  |          |         |
| ¿Olvidaste tu clave?              |                  |          |         |
| Obtene tu Clave Fiscal            |                  |          |         |
| ¿Qué es la Clave Fiscal?<br>Ayuda | Ma               |          |         |
|                                   |                  |          |         |

Administrador de relaciones

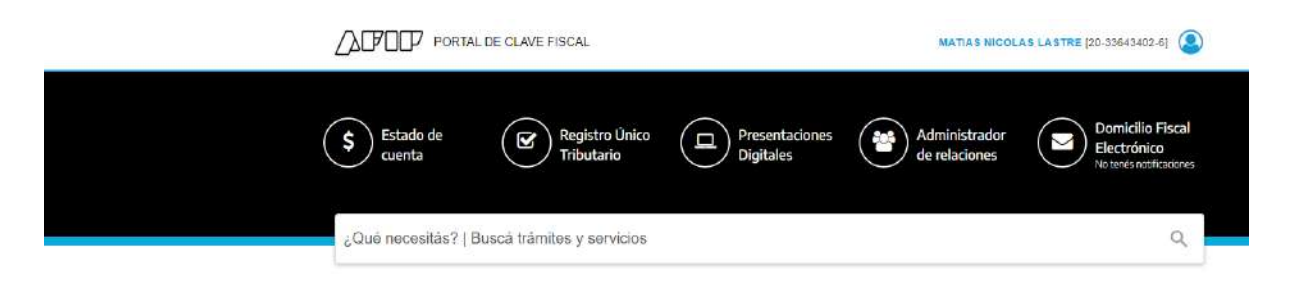

#### Adherir servicio

#### Administrador de Relaciones

#### Servicio Administrador de Relaciones

Este servicio le permite gestionar (incorporar y revocar) autorizaciones para operar servicios en nombre suyo o de la persona que represente. Las operaciones generan formularios oficiales AFIP. Los mismos se abren en ventanas emergentes para su mayor facilidad en la operación. Por favor tenga en cuenta esto a la hora de configurar su navegador.

ADHERIR SERVICIO

- tacinada en la operación. Por tavor tenga en cuenta esto a la nora de comigurar su navegador. Utilizando el botón "Adherris Servicio" podrá asociar un servicio a su Clave Piscal. Esta es una -tip nueva opción más simple y rápida de utilizar. Tenga en cuenta que el mismo no es válido para habilitar un servicio en representación de otra persona. Utilizando el botón "Nueva Relación" podrá generar nuevas autorizariones para utilizar servicios. -tip da autorizaciones podrán ser para Ud. mismo o bien para autorizar a otras personas para acceder a algún servicio en us unombre.
- acceder a aigun servicio en su nomore. Utilizando el boton "Consultar" podrà buscar las distintas relaciones existentes para su persona, de discriminados por Representantes (Personas que lo representan a Ud.) y Representados (Personas que Ud. representa).
- **REPAS Registro de Productores**

| SANTA BOORDUNA IN INCOLODIS PRA LA SER DA<br>BORRON REISPACE 55/40                                                                                                    |
|----------------------------------------------------------------------------------------------------|
| SENASA VICE A VICE A VI |
| SRT                                                                                                    |
| SSN Superintendencin de Seguros de la Nación                                                                                                    |
| Interactives                                                                                                    |
| Rúbrica Digital de libros de productores<br>SSN – Rúbrica Digital                                                                                                    |
| REPAS-Registro de Productores Superintendencia de Seguros de la Nación -Registro de Productores Asesores de Seguros y Sociedades de Productores Asesores de Seguros                                                                                                    |
| SSN - Productores<br>SSN - Actualización de datos de productores                                                                                                    |
| SSS SUPERINTENDENCIA<br>DE SERVICIOS DE SALUD                                                                                                    |
| télam Meteran                                                                                                    |

#### Confirmar

Una vez adherido, iniciar sesión nuevamente en AFIP con CUIT y Clave fiscal Buscar en la barra de búsqueda "REPAS" o seleccionarlo desde los servicios más utilizados

| vicios   Más ut                  | ilizados             |                 |             |           |
|----------------------------------|----------------------|-----------------|-------------|-----------|
| REPAS-Registro de<br>Productores | SIRADIG - Trabajador | Mis Retenciones | Monotributo | Ver todos |

## PRODUCTORES

Los datos personales del PAS ya vienen previamente cargados.

En esta pantalla se deberá cargar el domicilio Electrónico Constituido,en concordancia con el correo electrónico informado en Trámites A Distancia (TAD), conforme lo establecido en la Resolución SSN 202/2023 (RESOL-2023-202-APN-SSN#MEC).

## Datos personales

| Actualización de Datos              | Personales       |                           |                |   |
|-------------------------------------|------------------|---------------------------|----------------|---|
|                                     | r to otor teneto |                           |                |   |
|                                     |                  |                           |                |   |
| Datos Personales:                   |                  |                           |                |   |
| Date Professionales.                |                  |                           |                |   |
| CUIT                                |                  | Nombres.                  | Apallido/s:    |   |
|                                     |                  |                           |                |   |
| Oénero / Fecha de nacimiento:       |                  | Tipo / Nro. de Documento; | Estado Civil:  |   |
| Masculino 🗸                         |                  | Documento Unico 🗸         |                | ~ |
| Nacionalidad:                       |                  | Lugar de Nacimiento:      | Telétono Fijo; |   |
| Argentina                           | Ŷ                |                           |                |   |
| Teláfano Missi                      |                  | Empil                     | Página Web     |   |
| The Galactic Control Station of the |                  |                           |                |   |
| THERE IN MAYE.                      |                  |                           |                |   |

# Dirección Comercial:

En esta pantalla se puede actualizar el domicilio a través de la geolocalización.

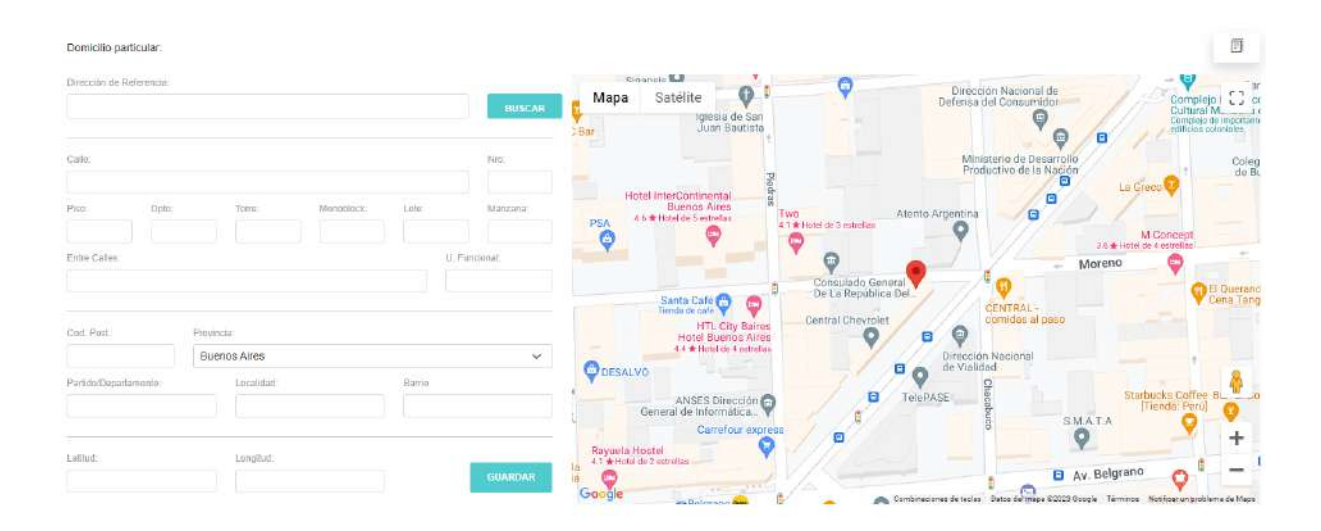

### Dirección particular:

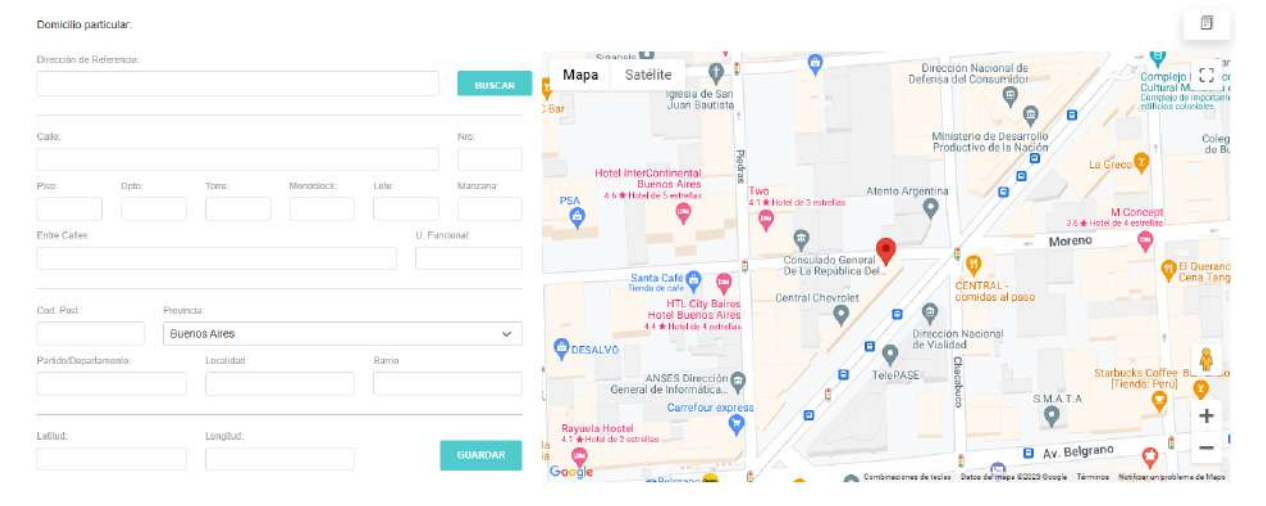

# Check y guardar

#### Declaro bajo juramento:

- 1 Que los datos personaises y demás informaciones que se consignan en la presente solicitud son veraces y que no he untido o falseado dato alguno qué la misma deba contener
  2 Que conocoo las inhatilidades absolutas y relativas provistas en los artículos 8° y 0° respectivamento, do la lary 22400,
  3 Que estily informado sobre las disposiciones tegalas y reglamentanas que ngen la activada de los productores asesones de seguros.
  4 Que no he desemportado e disposiciones tegalas y reglamentanas que ngen la activada de los productores asesones de seguros.
  5 Que estol y informado sobre alguno de la actividad de productor asesor de exoquivo durante los periodo de caducidad de imitianticua habitante.
  5 Que conozos la informativa de la UIF cono sujeto obligado, y la nelligasión de reportar cualquier operación que considere sespectivola.

Todas tas notificadones de resoluciones, proveídos, circulares, notas y todo ato administrativa emanado de la SUPERINTENDENCIA DE SEGUROS DE LA NACIÓN, se realizarán al Domicilio Especial Electrónica: Constituido de la Plataforma "Trámites a Distancia" (TAD) de cada Productor Assor de Seguros conforme lo estipulado en la Resolución 202/2023.

resentación de documentación o decianación de datos realizada por el usuano Productor Asesor de Seguros a través de la aplicación REPRO nento de Procedimientos Administrativos Decieto Nº 1759/72 T.O. 2017 aprobedo por Decreto Nº 894/2017.

Deben actualizar el domicilio utilizando la geolocalización de google (aunque el domicilio que figura en el sistema se encuentre actualizado,así nos quedan las coordenadas).

### PAGOS

Para realizar el pago, el usuario deberá ingresar a "Pago de Matrículas"

| REPAS Registro de<br>Productores<br>Asecores de Seguros               |            |          | :                |  |  |  |
|-----------------------------------------------------------------------|------------|----------|------------------|--|--|--|
| Cursos                                                                |            |          | Home             |  |  |  |
|                                                                       |            |          | Actualizar Datos |  |  |  |
| Cursos al 17/11/2023 :                                                |            |          |                  |  |  |  |
| NOMBRE DEL CURSO                                                      | MODALIDAD  | APROBADO | Salir            |  |  |  |
| ACTUALIZACIÓN EN SEGUROS DE TRANSPORTES DE MERCADERÍAS                | Presencial | Aprobado | 2022             |  |  |  |
| INFRASEGURO: LAS CONSECUENCIAS DE LOS ERRORES EN LA ESTIMACIÓN DE LAS | 1          |          |                  |  |  |  |

PAGO FACIL: los pagos realizados a través de la empresa pago fácil entre el 16 de marzo y el 20 de noviembre de 2023 se verán reflejados en el transcurso de los próximos cinco días hábiles. Pasado ese periodo, enviar correo electrónico con la información que se indica en el siguiente párrafo.

La siguiente pantalla muestra la información relacionada con la deuda a la fecha. En caso de aparecer importes impagos (y haber sido abonados), contactarse a <u>informealproductor@ssn.gob.ar</u> indicando en el asunto: "Pago para imputar periodo XX", y adjuntando boleta junto con el ticket de pago sin estar montado, dado que debemos poder ver los todos los datos.

| s y Deudas        |         |            |            |            |
|-------------------|---------|------------|------------|------------|
|                   |         |            |            |            |
| uda al 17/11/2023 | :       |            |            |            |
| Selección         | PERIODO | VALOR      | MULTA      | TOTAL      |
| ۲                 | 2023    | \$ 4100,00 | \$ 2050,00 | \$ 6150.00 |
|                   |         |            |            |            |
|                   |         |            | an mercado |            |
|                   |         | PAGAR CON  | 🍚 pago     |            |

Para realizar el pago seleccionar el año correspondiente y presionar "Pagar con mercado Pago"

| KEPA3 Prod                     | uctores<br>ores de Seguros        |                                       |               |            |  |
|--------------------------------|-----------------------------------|---------------------------------------|---------------|------------|--|
| jos y Deudas                   |                                   |                                       |               |            |  |
|                                |                                   |                                       |               |            |  |
| euda al 17/11/2023             | :                                 |                                       |               |            |  |
| Selección                      | PERIODO                           | VALOR                                 | MULTA         | TOTAL      |  |
| 0                              | 2023                              | \$ 4100,00                            | \$ 2050,00    | \$ 6150,00 |  |
|                                |                                   | PAGAR CON 6                           | < mercado     |            |  |
|                                |                                   | PAGAR CON                             | 🥪 pago        |            |  |
| Al presionar el botón de pago, | serà redireccionado a un formular | io seguro suministrado por la empresa | a MercadoPago |            |  |
|                                |                                   |                                       |               |            |  |

| Revisa  | á tu compra                                                                             | Tengo un descuento 🗵 | SEGUROS                    |                      |
|---------|-----------------------------------------------------------------------------------------|----------------------|----------------------------|----------------------|
| (       | Disponible en Mercado Pago                                                              | Modificar            | Detalle de tu compr        | a                    |
|         | Comprá ahora, pagá después<br>Limite disponible: \$ 90.000<br>Pagar con Mercado Crédito | ×                    | SSN - Productores<br>Pagás | \$ 6.150<br>\$ 6.150 |
| < Volve | r a SUPERINTENDENCIA DE SEGUROS                                                         |                      | Pagar                      |                      |
|         |                                                                                         |                      | 🖯 Pago segu                | 170                  |